# Sistema eCGU

E

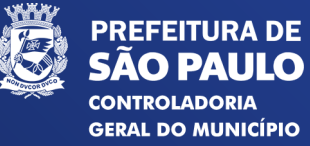

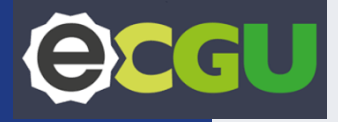

## Acessando o Sistema eCGU

## **ECGU** Acessando o sistema e-CGU

O acesso ao eCGU é feito pelo endereço eletrônico: https://ecgu.cgu.gov.br/

Para logar, é necessário clicar em **LOGIN ÚNICO GOV.BR**, utilizando os dados do gov.br.

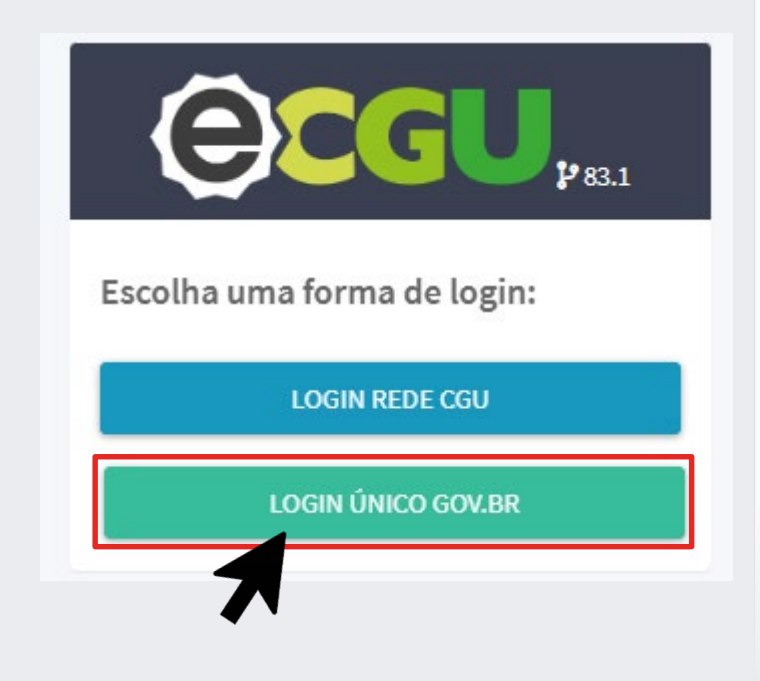

## **Primeiro** acesso ao eCGU

Para o primeiro acesso, caso o usuário <u>não tenha cadastro no gov.br</u>, deverá clicar em "**Crie sua conta gov.br**", realizar o cadastro e habilitar a verificação em duas etapas.

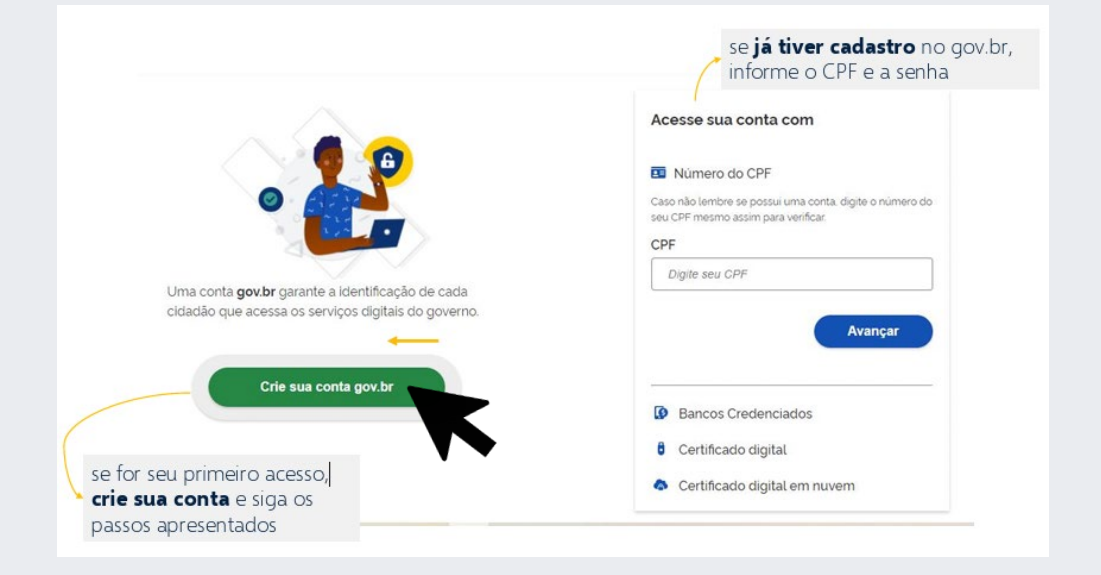

## **Eccu** Primeiro acesso: Atualização de dados cadastrais

| 🚨 Olá Erika                                                |                                                                                                    |
|------------------------------------------------------------|----------------------------------------------------------------------------------------------------|
| D Meu Histórico 🔠 Token de Segurança 🗴 Lançamento de Hora: |                                                                                                    |
|                                                            |                                                                                                    |
| I Meus Dados                                               | Notificações                                                                                                    |
| Meus Dados                                                 |                                                                                                    |
| E-mail* 💿                                                  | Telefone                                                                                                    |
| eyk @prefeitura.sp.gov.br                                  | 11                                                                                                    |
| De preferência use o e-mail institucional                  |                                                                                                    |
|                                                            | Colá Erika  Meus Histórico  Cola Erika  Meus Dados  E-mail  eyk  eyk  eyk  prefeitura.sp.gov.br  be prefeitura.sp.gov.br  be prefeitura.sp.gov.br |

Por padrão, o e-mail cadastrado no sistema é o mesmo que utilizado no gov.br. **Solicitamos o uso de endereço de e-mail e telefone institucional**.

Atenção: Este passo não altera o e-mail cadastrado no gov.br. Para alterar clique em "Meus Dados" e preencha os dados que se fizerem necessários e clique em "Salvar".

# **ECGU** Primeiro Acesso: Solicitar Lotação

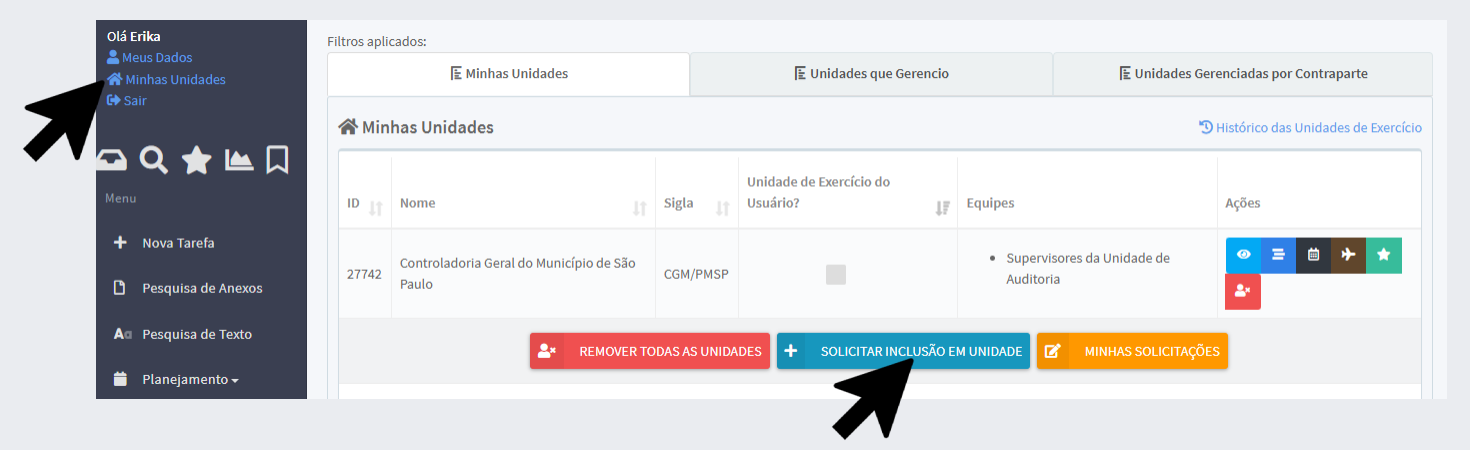

No primeiro acesso, o usuários deverá solicitar a lotação no órgão.

Para isso, o usuário deverá clicar em **Minhas Unidades** e depois em **Solicitar Inclusão em Unidade.** 

# Primeiro Acesso: Solicitar Lotação

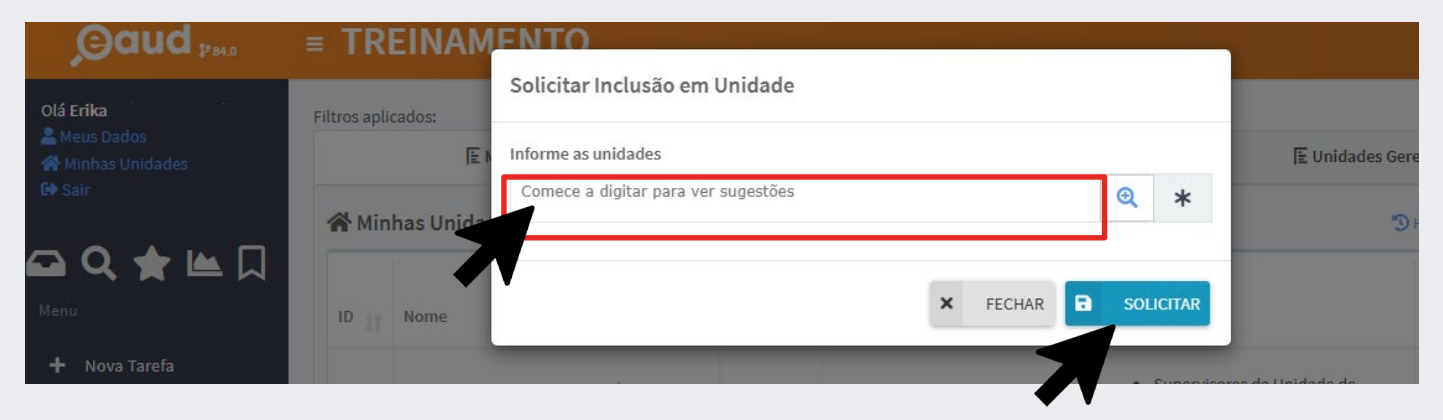

Na guia aberta, o usuário deverá pesquisar a unidade pelo **nome ou sigla** que deseja solicitar lotação.

A solicitação será encaminhada aos gestores da unidade para autorização.

Quando a solicitação de lotação for aprovada, você será notificado por e-mail, e passará a ter acesso às tarefas da unidade.

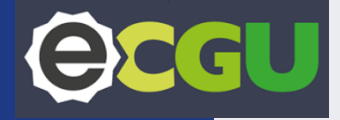

## Gestão da Unidade

(exclusivo apenas para Gestores de Unidades)

## **CGU** Gestão da Unidade

- As pessoas com perfil de gestor da unidade podem avaliar os pedidos de lotação. Cada unidade poderá ter um ou mais gestores, responsáveis por gerenciar os usuários lotados na respectiva unidade, incluindo a manutenção atualizada dos acessos concedidos. A função de gestor foi atribuída pela CGM/AUDI ao RCI (titular e suplente) de cada unidade ou conforme a conveniência da unidade, mediante orientação do Chefe de Gabinete.
- A lotação no sistema eCGU é realizada a partir da solicitação do usuário. O Gestor apenas autoriza ou exclui usuários lotados na unidade;
- Importante: somente devem ser autorizados pedidos de lotação cujo cadastro do usuário esteja atualizado, contendo obrigatoriamente o e-mail institucional.

#### Gestão da Unidade: Autorização de Lotação

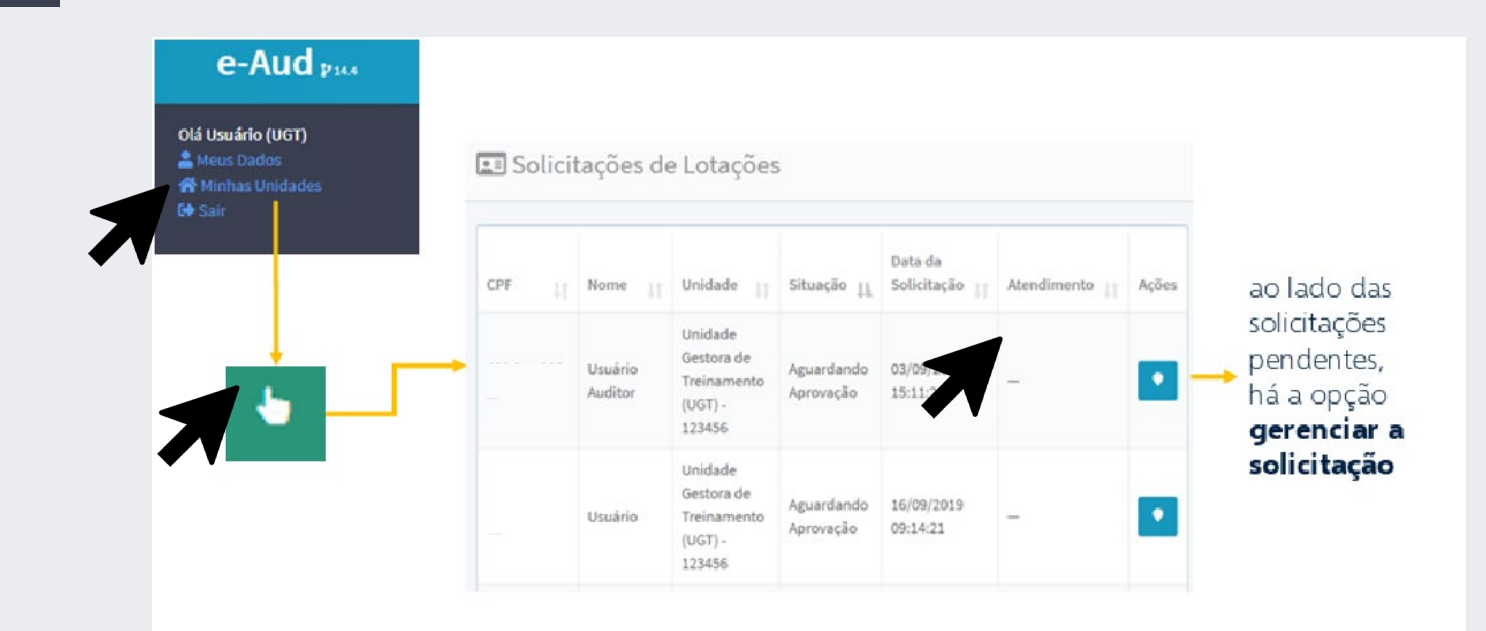

# **CGU**

### Gestor de Unidade: Autorização de Lotação

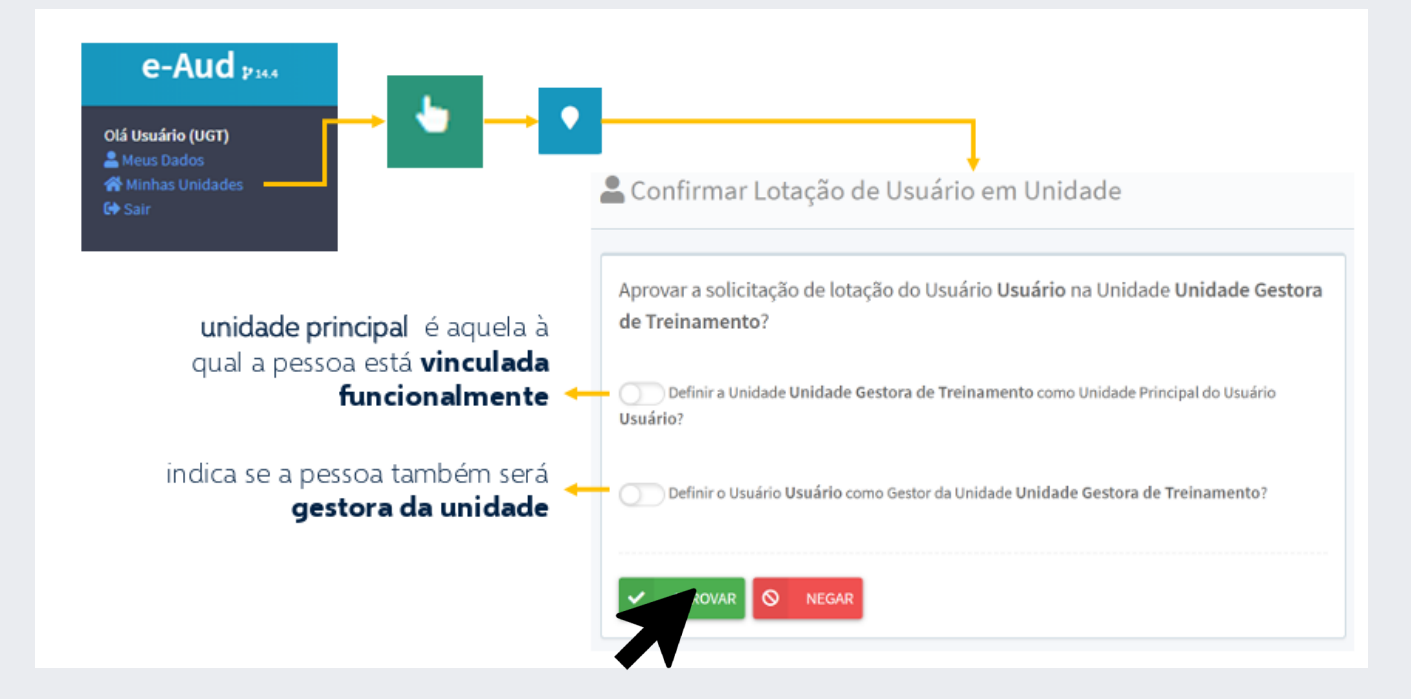

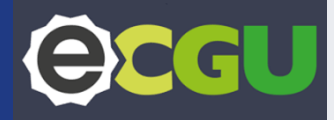

### Gestor de Unidade: Informações sobre a Unidade

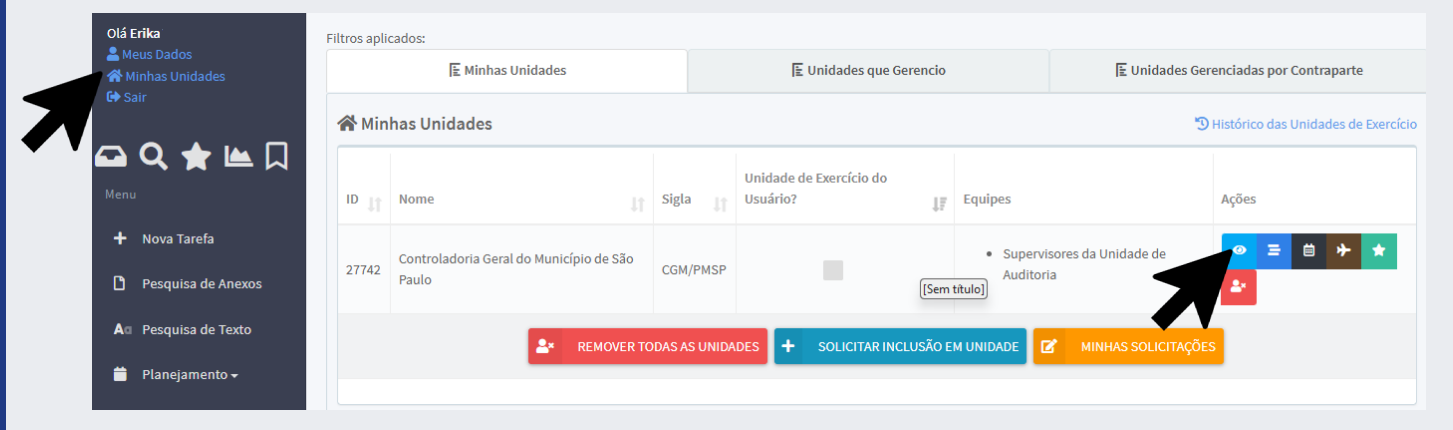

Para acessar as informações sobre a unidade e a relação de usuários que estão lotados na Unidade, deve-se clicar em "Minhas Unidades" e depois em "Minhas visualizações" (olho no ícone azul)

## **CGU**

### Gestor de Unidade: Atualização da Unidade

| 🛢 Dados da Unida                                       | ade                | 📕 Usuários                          |     | 🌲 Notificaçõe          | S                   | 🚠 Contrapartes             |   |
|--------------------------------------------------------|--------------------|-------------------------------------|-----|------------------------|---------------------|----------------------------|---|
| Dados da Unidade                                       |                    |                                     |     |                        |                     |                            |   |
| ID                                                     | Nome               |                                     |     |                        |                     |                            |   |
| 27742                                                  | Controlad          | loria Geral do Município de São Pau | ulo |                        |                     |                            | * |
| Unidade Superior                                       |                    |                                     |     | Órgão                  |                     |                            |   |
| PMSP - Prefeitura do I                                 | 1unicípio de São P | aulo (cód.: 355030800000) ×         | Q   | PMSP - Prefeitura do M | Município de São Pa | ulo (cód.: 355030800000) × | Q |
| Tipos                                                  |                    |                                     |     | Sigla da Unidade       |                     | Sigla Completa             |   |
|                                                        |                    | IA GOVERNAMENTAL 👻                  | *   | CGM                    | *                   | CGM/PMSP                   |   |
| Código                                                 |                    | Código SIORG                        |     | Código UASG            | Código SIAFI        | Código SIAPE               |   |
| 355030800001                                           | *                  |                                     |     |                        |                     |                            |   |
| E-mail                                                 |                    | Telefone                            |     |                        | Localidade          |                            |   |
| controladoriageral@prefeitura.sp.gov.br (11) 3113-8234 |                    |                                     | 4   |                        | São Paulo/S         | P (Município) × 🧕 🧕        |   |

Atualize o E-mail institucional e telefone na aba Dados da Unidade

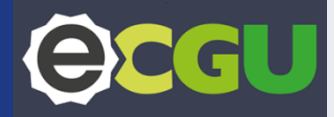

### Gestor de Unidade: Exclusão de usuário

| 🛢 Dados da Unidad                                    | le                 | <b>U</b> | Isuários                            | 🜲 Notificações                  | 👬 Contrapartes  | 6 |
|------------------------------------------------------|--------------------|----------|-------------------------------------|---------------------------------|-----------------|---|
| Jnidade de Exercício                                 |                    |          |                                     |                                 |                 |   |
| Jsuários<br>Nome                                     | Į4                 | Gestor 🚱 | Unidade de Exercício do<br>Usuário? | Equipes                         | Ações           | 1 |
| 100.000.000-37 - Control<br>Geral do Município de Sã | adoria<br>io Paulo |          |                                     | #27 - Supervisores da Unidade d | e Auditoria 🔍 🖈 |   |

Para excluir o usuário clique no ícone em vermelho e depois clique em salvar

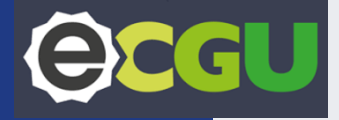

## Supervisor da Unidade Auditada

(Recomenda-se que seja o RCI e um suplente)

## **C** Supervisor da Unidade Auditada

- O Supervisor da Unidade Auditada são as pessoas que possuem permissão de enviar manifestações para a unidade de auditoria.
- No sistema eCGU, cada Unidade Auditada poderá contar com um ou mais supervisores, os quais serão responsáveis pelo envio de documentos à CGM/AUDI.
- Todos os documentos encaminhados pela Unidade devem, obrigatoriamente, ser validados pelo Chefe de Gabinete. A assinatura do Chefe de Gabinete poderá ser realizada diretamente no envio da manifestação pelo sistema e-CGU, por meio do SEI, ou por qualquer outro instrumento que permita a verificação de sua autenticidade.

### Gestor de Unidade: Designar Supervisor da Unidade Auditada

| 🛢 Dados da Unidade                                             |          | <b>II</b> Us | suários                             | Notificações                               | Contrapartes |
|----------------------------------------------------------------|----------|--------------|-------------------------------------|--------------------------------------------|--------------|
| Unidade de Exercício                                           |          |              |                                     |                                            |              |
| Usuários                                                       |          |              |                                     |                                            |              |
| Nome                                                           | 11       | Gestor 🚱     | Unidade de Exercício do<br>Usuário? | Equipes                                    | Ações 🛛 👔    |
| 100.000.000-37 - Controladori<br>Geral do Município de São Par | a<br>Ilo |              |                                     | #27 - Supervisores da Unidade de Auditoria | \$           |

O Gestor deverá atribuir o perfil de "Supervisor da Unidade Auditada, clicar na lupa, selecionando o item "Supervisor da Unidade" clicar em Confirmar e depois clicar em Salvar.

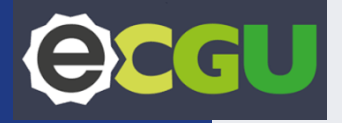

Recomendações são ações que a unidade de auditoria indica à unidade auditada para corrigir falhas ou aperfeiçoar processos.

Elas são fundamentais para que a auditoria interna atinja seu propósito de trazer ganhos para a gestão.

#### Perfil dos Usuários

#### UNIDADE DE AUDITORIA

É a unidade responsável pelo registro e monitoramento das recomendações.

Todas as pessoas da unidade de auditoria podem ver as recomendações e propor minutas de posicionamento.

#### SUPERVISOR DA UNIDADE DE AUDITORIA

São as pessoas da unidade de auditoria que possuem permissão para iniciar o monitoramento e enviar posicionamentos à unidade auditada.

#### UNIDADE AUDITADA

É a unidade responsável por implementar as ações propostas nas recomendações.

Todas as pessoas da unidade auditada podem ver as recomendações e propor minutas de manifestação.

#### SUPERVISOR DA UNIDADE AUDITADA

São as pessoas da unidade auditada que possuem permissão de enviar manifestações para a unidade de auditoria.

#### **GESTOR DE USUÁRIOS**

Os gestores de usuários não têm papel no processo de monitoramento, mas são eles que têm acesso ao cadastro da unidade e definem quem faz parte da equipe de supervisores.

Quando uma recomendação de auditoria é encaminhada à unidade auditada, os usuários responsáveis pela função serão notificados e deverão acessar o sistema, a fim de tomar providências acerca do recomendado.

No eCGU, as recomendações de auditorias são chamadas de tarefas. O acesso às tarefas é feito clicando-se no ícone da gaveta "**Minhas Tarefas**", localizado no menu esquerdo da página.

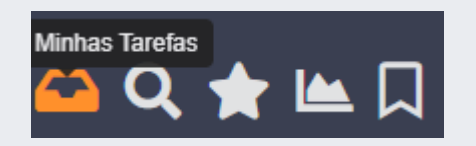

Para visualizar todas as recomendações, exclua os filtros definido pelo sistema "Tarefas modificadas nos últimos 30 dias" e "Tarefas não concluídas e não Canceladas"

O tratamento das recomendações de auditoria, dentro do e-CGU, é feito por meio da elaboração e envio de manifestações pela **minuta de manifestação**.

As Interações são exibidas no canto inferior direito da tela Clique nas 3 bolinhas para expandir as opções.

•••

Crie a minuta de Manifestação e clique em Salvar para concluir a interação. As informações ficarão visíveis no histórico da tarefa.

Criar Minuta de

Manifestação

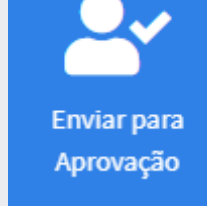

Envie a Minuta de Manifestação para aprovação do Supervisor da Unidade. Somente os Supervisores da unidade podem aprovar , editar

ou cancelar e

enviar da

minuta.

Aprovar Minuta

# **ECGU** Recomendações de Auditoria Minuta de Manifestação

Na tela, **selecionar o Tipo de Manifestação**, discorrer sobre as **providências adotadas no campo "Texto"**, as **evidências que comprovam o atendimento da recomendação deverão ser carregadas no campo "Anexo" juntamente com a anuência do chefe de gabinete**. Percorrido todos os passos, deve o usuário **salvar** a minuta de manifestação.

| 2,              |
|-----------------|
| Criar Minuta de |
| Manifestação    |

| A minuta permite que a manifestação seja editada e encaminhada internamen | te para revisão antes do envio. |      |                  |
|---------------------------------------------------------------------------|---------------------------------|------|------------------|
| Todas as minutas criadas ficam disponíveis na aba Subtarefas.             |                                 |      |                  |
| Minuta de Manifestação da Unidade Auditada                                |                                 |      |                  |
| Título da Minuta                                                          |                                 |      |                  |
| Minuta de Manifestação - Recomendação 1546652                             |                                 | *    |                  |
| Tipo de Manifestação                                                      |                                 |      |                  |
|                                                                           | NENHUM SELECIONADO 👻            | ġ .  |                  |
| Texto                                                                     |                                 | Feed |                  |
|                                                                           |                                 | 2    |                  |
|                                                                           |                                 |      | _                |
| Anexos                                                                    |                                 |      | X CANCELAR 🗟 SAL |
| Nenhum arquivo adicionado                                                 |                                 |      |                  |
|                                                                           |                                 |      |                  |
| Máximo 200MB.                                                             |                                 |      |                  |
| Tipos de arquivos permitidos: Todos.                                      |                                 |      |                  |

#### Aprovação e envio da Manifestação

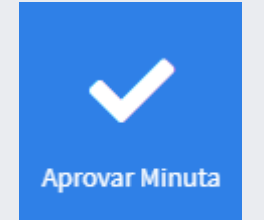

Quando aprovada, o supervisor deverá clicar no botão de "Aprovar minuta" e automaticamente a Equipe de Auditoria é notificada do envio da manifestação.

# **ECGU** Suporte ao emprego do e-AUD

O eCGU disponibiliza, manuais em pdf que estão disponíveis no topo das páginas principais de cada etapa.

#### Para dúvidas e esclarecimentos, contactar CGM/AUDI:

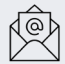

cgm.audi.tec@prefeitura.sp.gov.br

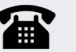

11 3334-7417

# **Obrigada!**

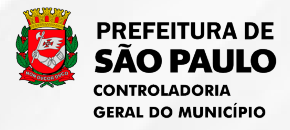

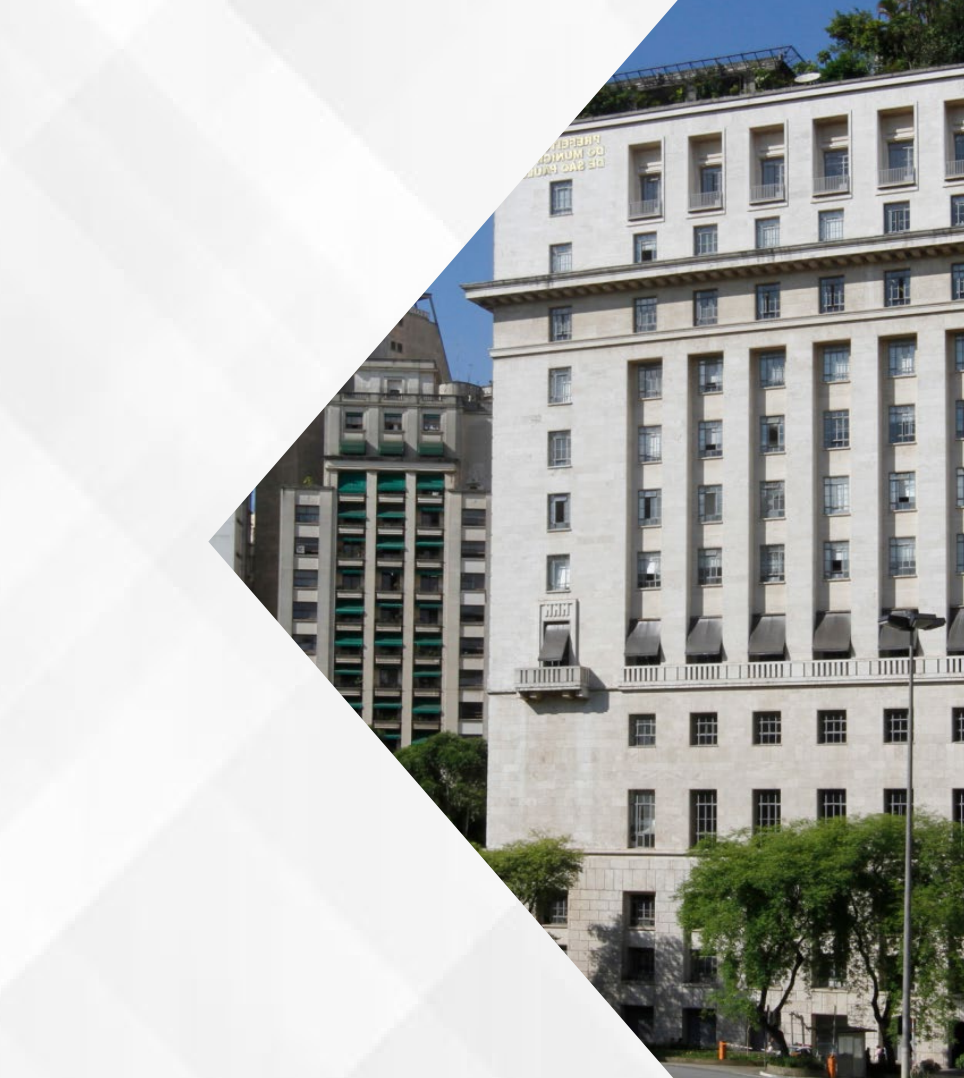